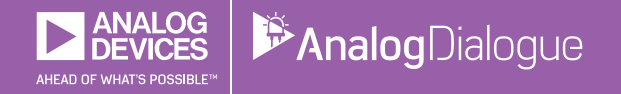

# StudentZone — 2018年11月 「ADALM1000」で、SMUの基本を学ぶ トピック11:周波数補償を施した分圧器

著者: Doug Mercer、Antoniu Miclaus

# Share on 💙 🚺 in

アナログ・ダイアログの2017年12月号から、アクティ ブ・ラーニング・モジュール「ADALM1000」について 紹介しています。今回も、引き続きこのSMU(ソース・ メジャー・ユニット)モジュールを使用し、小規模かつ 基本的な測定を行う方法を説明します。ADALM1000に 関する以前の記事は、こちらからご覧になれます。

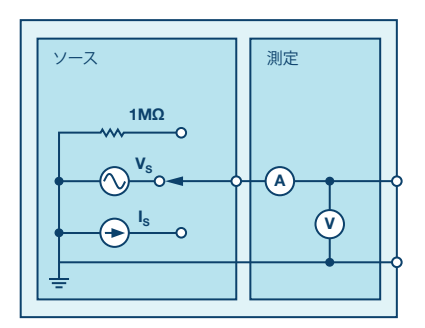

図1. ADALM1000のブロック図

# 目的

この実験の目的は、抵抗分圧器における容量性負荷の問 題について理解することです。容量性負荷が周波数応答 にもたらす影響について考察します。

# 背景

固定の分圧比または減衰率を提供する分圧器や減衰器は、 シンプルな2ポートのRC回路によって構成することができ ます。その回路に周波数補償を適用すれば、DCだけでは なく広い周波数範囲に対して、適切な分圧比/減衰率を 得ることが可能になります。周波数補償は、分圧器の出 力に容量性の負荷が接続されている場合に必要になりま す。この周波数補償は、特に信号帯域が広い場合、すな わち単なるサイン波を扱うわけではない場合に重要にな ります。最もシンプルな電圧減衰器は、図2のように、 抵抗だけで構成した分圧器によって実現できます。その 伝達関数は $H(j\omega) = V2/V_s = R2/(R1 + R2)$ となります。 ここで入力は $V_s = V1 + V2$ 、出力はV2です。抵抗分圧器 の伝達関数は、抵抗が理想的なもので、回路に起因する 寄生容量が無視できるくらい小さい場合だけ、周波数と 無関係になります。

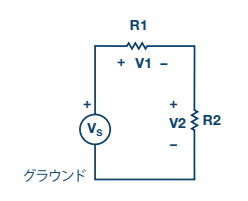

図2. シンプルな抵抗分圧器

抵抗分圧器では、高い周波数領域において問題が発生す る可能性があります。その問題は、抵抗分圧器の応答に 対して、浮遊容量(寄生容量)が影響を及ぼすことによ って生じます。この問題を解決するための最も簡単な方 法は、抵抗と並列にコンデンサを追加することです。図 3に示した分圧回路をご覧ください。出力V2の両端に接 続したコンデンサC2は、出力部の寄生容量だと見なす ことができます。そして、この容量もシステムの一部と して考慮する必要があります。この回路は、周波数補償 を施した分圧器として知られています。DCまたは低い 周波数領域では通常の抵抗分圧器のように働き、高い周 波数領域では容量分圧器のように振る舞います。分圧器 は、抵抗を使って構成するのと全く同様に、リアクティ ブ部品を使って構成することができます。また、抵抗分 圧器と同様に、容量分圧器の分圧比は、コンデンサのリ アクタンスに周波数に対する依存性があっても、信号の 周波数の変化によって影響を受けることはありません。

図3の回路の分圧比は、 $V2/V_s = X_{c2}/(X_{c1} + X_{c2})$ です。容量性リアクタンス $X_c$ は1/Cに比例します。そのため、抵抗分圧器の式と同じような $V2/V_s = C1/(C1 + C2)$ という式が成り立ちます。抵抗分圧器において、R1 = R2というシンプルなケースでは分圧比は1/2です。容量分圧器において同じ分圧比が得られるのは、C1 = C2のときです。

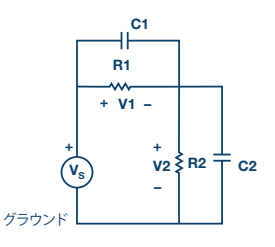

図3. 周波数補償を施した分圧器

分圧器の周波数補償は、出力側の寄生容量によって生じる 周波数への依存性を抑えるために、ポール・ゼロ・キャン セル法を適用することで実現されています。H(s)のポール (極)とゼロ(零)が重なるように抵抗とコンデンサの値 を調節すると、|H(jω)|は周波数とは無関係になります。

ポール・ゼロ・キャンセルの条件について学ぶには、高低の周波数によって制限される|H(jω)|の式を記録し、 それらを互いに等しく設定するという方法が有効でしょう。R1、R2、C1、C2の間にシンプルな関係が成り立ったときに、ポール・ゼロ・キャンセルを実現できることがわかるはずです。

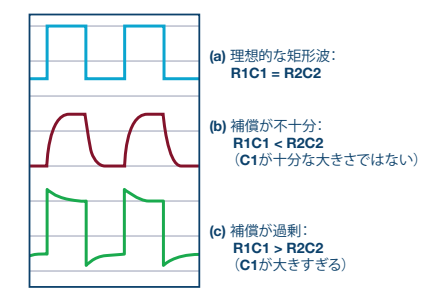

図4. 補償を施した結果。適切に調節すると、矩形波の エッジは(a)のようになります。適切に補償できていない 場合、(b)、(c)のような状態になります。

# **ADALM1000**を使用し、入力容量を補償するための 実験を行う

# 準備するもの

- ► ADALM1000
- ▶ 抵抗:1MΩ
- コンデンサ:値は未確定

# 説明

図5に示す回路をご覧ください。水色の枠の中に抵抗とコ ンデンサが描かれています。ADALM1000を「Hi-Z」モ ードにしたとき、この1MΩの入力抵抗を、図3の回路の R2だと見なすことができます。同様に、C2は入力部の寄 生容量に相当すると考えることが可能です。分圧比を1/2 にするために、R1として1MΩの抵抗を使用します。C1が 存在しない状態で測定を開始し、C2が周波数応答に及ぼ す影響を確認してみます。

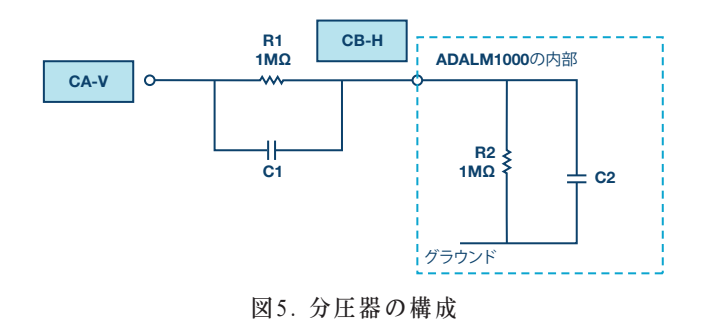

#### 手順

「AWG A」を「SVMI」モードに設定し、「Min」の値 を1.0、「Max」の値を4.0とします。また「Shape」を 「Square」に設定し、「Frequency」は500Hzに設定し ます。一方、「AWG B」は「Hi-Z」モードに設定しま す。「Curves」ドロップダウン・メニューにおいて、 「CA-V」と「CB-V」を表示の対象として選択します。 ここで「Run」ボタンを押し、約3サイクル分が表示されるように横軸(時間)の目盛を調節します。チャンネルAではシャープな形状の矩形波が観測され、チャンネルBの波形は図4の(b)のようになるはずです。C1を付加していないことから、このような結果になります。チャンネルBの波形から、RC時定数とC2の値を推測してみましょう。

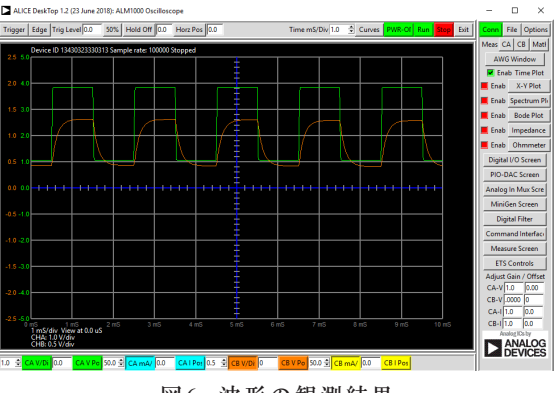

図6. 波形の観測結果

まず「Bode Plotting」ウィンドウを開きます。周波数応 答の曲線を生成している間は、必要に応じて時間軸のプロ ットを無効化することができます。ここで「AWGA」の 「Min」の値を1.082に、「Max」の値を3.92(1Vrmsま たは0dBV)に設定します。波形が「Sine」に変わった ことを確認し、開始周波数を100に、停止周波数を20000 に設定します。また掃引源として「CH-A」を選択しま す。更に「Curves」ドロップダウン・メニューで、表示 の対象として「CA-dBV」、「CB-dBV」、「CA-dB-CB-dB」を選択してください。「FFT」ウィンドウにおい て、「Flat-Top」ウィンドウ・オプションを使用すると、 最適な結果が得られます。掃引点の数を300に設定し、単 掃引を選択します。その上で「Run」ボタンを押します。

ここまでで、周波数補償を施していない分圧器のゲイン 比(減衰率)と周波数応答が得られたはずです。ゲイン のプロットを確認し、-3dBの周波数を基にしてRC時定 数とC2の値を推定します。それらの値を、時間領域の 応答を使って算出した値と比較してみてください。続い て、C2の最適な推定値に基づき、C2を完全に補償するた めのC1の値を求めます。恐らく標準コンデンサのライン アップの中に、その値は存在しないでしょう。そこで、 その値に近くなるように、2個以上のコンデンサを並列 (または直列)に接続することでC1を作製することにし ます。そのようにして用意したC1をブレッドボードのR1 の両端に追加します。

その新たな回路について、時間領域と周波数領域のテス トを繰り返し実施します。分圧器の出力を時間領域で確 認してみてください。図4の(a)の波形に近づいている でしょうか。近づいていないとしたら、なぜそうなるの でしょうか。また、C1を追加する前後で周波数応答を比 較してみてください。そして、-3dB周波数は何によって 決まるのか、考察してみてください。

#### 容量分圧器としての応答

続いて、この回路に少し変更を加え、容量分圧器を構成した場合の応答に注目してみます。具体的には、図7に示すように、C1の一端からR1を切り離して2.5Vの固定電源に接続します。C1を通るパスは、チャンネルAからのDC成分を遮断します。また、R1を2.5Vに接続することで、チャンネルBの入力DC電圧のレベルを設定します。

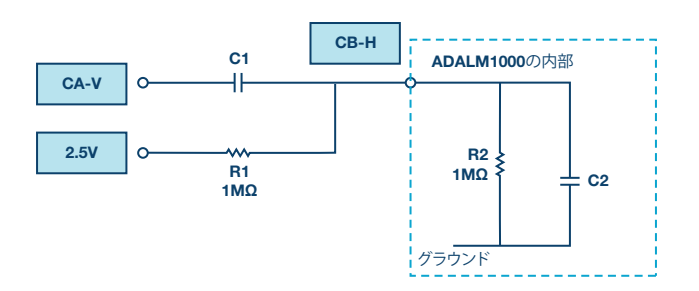

図7. 容量分圧器を実現する回路

この回路について、時間領域と周波数領域のテストを繰り 返し実施します。得られた時間応答/周波数応答を、R1 のみを使用した場合、R1とC1の並列接続(図5)を使用 した場合に得られた値と比較します。図7における-3dB 周波数は何によって決まるのか考えてみてください。ま た、周波数応答は平坦な特性を示すでしょうか。それと も、ローパスでしょうか、ハイパスでしょうか。なぜそ のようになるのか理由を考えてみてください。

## 分圧器を利用して9Vのバッテリの電圧を測定する

次に、分圧器を利用して、ADALM1000が許容する 0V~5Vより大きい電圧を測定してみます。それにあた っては、分圧器のオフセットとゲインを補正する必要が あります。

まず、R1とC1の一端をチャンネルAから切り離し、そ れらをグラウンドに接続します。チャンネルBのゲイン は、しばらくの間、分圧比に近い2.0に設定します。チ ャンネルBに現れるDC電圧の平均値をモニタしながら、 チャンネルBのオフセット入力ウィンドウに入力された 値を調節します。

ここで、再びチャンネルAの出力にR1、C1を接続しま す。チャンネルAとチャンネルBの波形は、更に近づい て重なり合っているはずです。矩形波の上部と下部の平 坦な部分が互いに重なるように、ゲインの値をわずかに 上下させて調整します。完全に重なるようにするため には、オフセットも微調整する必要があるかもしれませ ん。以上で、分圧器に合わせてソフトウェアが補正され たことになります。

ここで、チャンネルAからR1、C1を切り離します。そして、9Vのバッテリの負極をグラウンドに接続し、正極をR1、C1の一端に接続します。チャンネルBで読み取られるDC電圧の平均値は、9Vのバッテリの出力値です。スコープのグリッド上で9Vを確認できるように、チャンネルBの縦軸(電圧)のレンジを1V/divに、位置を5.0に変更する必要があります。

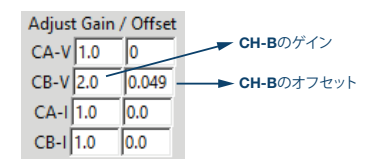

# オシロスコープのプローブ

オシロスコープを使用する際には、10:1(10×)のパッ シブ・プローブを使うケースがよくあるでしょう。この 種のプローブは、オシロスコープの入力インピーダンス が1MΩである場合に、9MΩの直列抵抗を使って10:1の 減衰を実現します。ほとんどのオシロスコープでは、入 力インピーダンスは標準的に1MΩとなっています。その ため、異なるメーカーのオシロスコープが存在する場合 でも、プローブは共通的に使用できるケースが多いと言 えます。図8に、標準的な10:1のプローブの回路図を示 しました。10:1のプローブでは、オシロスコープの各 チャンネルに存在する入力容量のばらつきに対応するた めに、ある程度の周波数補償が行えるようになっていま す。具体的には、プローブの中に図8に示すような容量 分圧回路が形成されています。グラウンドに接続するコ ンデンサは値の調整が可能であり、プローブの周波数応 答を等化するために使用できます。

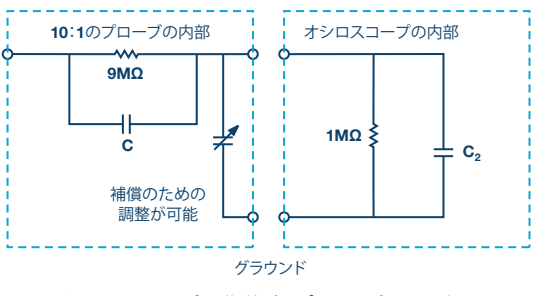

図8.10:1の標準的なプローブの回路図

ADALM1000の入力チャンネルは、1MΩの入力抵抗を備 えています。一方、入力容量については、ほとんどの10 :1のプローブの10pF~50pFという調整範囲よりもかな り大きな値になっています。9MΩの抵抗に並列に接続さ れるコンデンサは、通常10pFです。オシロスコープの入 力容量とプローブの調整可能な補償用コンデンサを並列 に接続することになるわけですが、それらを組み合わせ た結果得られる値は90pFに近づける必要があります。言 い換えると、標準的なプローブをADALM1000の入力に 直接接続した場合には、周波数応答は補償できないとい うことになります。

プローブの回路とADALM1000の入力部の間には、( 「AD8541」や「AD8542」のような)ユニティ・ゲイン のバッファ・アンプを挿入することができます(図9)。 その場合、R1とC1によって、10:1のプローブにおける 抵抗/コンデンサの分圧回路が完成します。

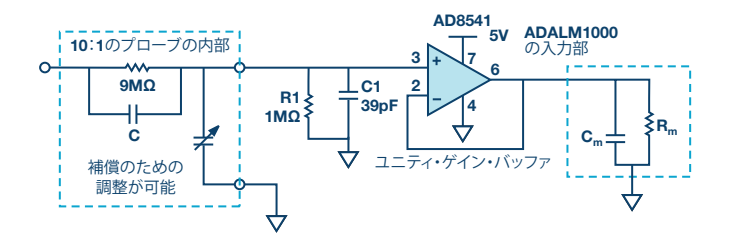

図9. ユニティ・ゲイン・バッファの使用例。これにより、 信号側から見た入力容量の値を低下させることができます。

抵抗R1をグラウンドに接続した場合、正の電圧のみを測 定できます。アンプの入力範囲は0V~5Vですが、R1を その中間の2.5Vに接続すると、オフセットが加えられる ので、正と負の両方の電圧を測定できます。

## 問題

図8に示した標準的なプローブ回路において、周波数応答 を補償するためにコンデンサの値を調整する場合に、許 容可能な値の範囲を算出する方法を説明してください。

答えはStudentZoneブログで確認できます。

# 注記

アクティブ・ラーニング・モジュールを使用する記事で は、本稿と同様に、ADALM1000に対するコネクタの接 続やハードウェアの設定を行う際、以下のような用語を 使用することにします。まず、緑色の影が付いた長方形 は、ADALM1000が備えるアナログI/Oのコネクタに対 する接続を表します。アナログI/Oチャンネルのピンは、 「CA」または「CB」と呼びます。電圧を印加して電流 の測定を行うための設定を行う場合には、「CA-V」の ように「-V」を付加します。また、電流を印加して電圧 を測定するための設定を行う場合には、「CA-I」のよう に「-I」を付加します。1つのチャンネルをハイ・インピ ーダンス・モードに設定して電圧の測定のみを行う場合、 「CA-H」のように「-H」を付加して表します。

同様に、表示する波形についても、電圧の波形は「CA-V」と「CB-V」、電流の波形は「CA-I」と「CB-I」のように、チャンネル名とV(電圧)、I(電流)を組み合わせて表します。

本稿の例では、ALICE (Active Learning Interface for Circuits and Electronics)のRev 1.1を使用しています。

同ツールのファイル (alice-desktop-1.1-setup.zip) は、 こちらからダウンロードすることができます。

ALICEは、次のような機能を提供します。

- ▶ 電圧/電流波形の時間領域での表示、解析を行うための2チャンネルのオシロスコープ
- ▶ 2チャンネルのAWG(任意信号発生器)の制御
- ▶ 電圧と電流のデータのX/Y軸プロットや電圧波形のヒ ストグラムの表示
- ▶ 2チャンネルのスペクトル・アナライザによる電圧信号の周波数領域での表示、解析
- スイープ・ジェネレータを内蔵したボーデ・プロッタ とネットワーク・アナライザ
- ▶ インピーダンス・アナライザによる複雑なRLC回路網の解析、RLCメーター機能、ベクトル電圧計機能
- ▶ 既知の外付け抵抗、または50Ωの内部抵抗に関連する 未知の抵抗の値を測定するためのDC抵抗計
- ▶ 2.5Vの高精度リファレンス「AD584」を利用して行 うボードの自己キャリブレーション。同リファレンス はアナログ・パーツ・キット「ADALP2000」に含ま れている
- ▶ ALICE M1Kの電圧計
- ▶ ALICE M1Kのメーター・ソース
- ▶ ALICE M1Kのデスクトップ・ツール

詳細についてはこちらをご覧ください。

注) このソフトウェアを使用するには、PCに ADALM1000を接続する必要があります。

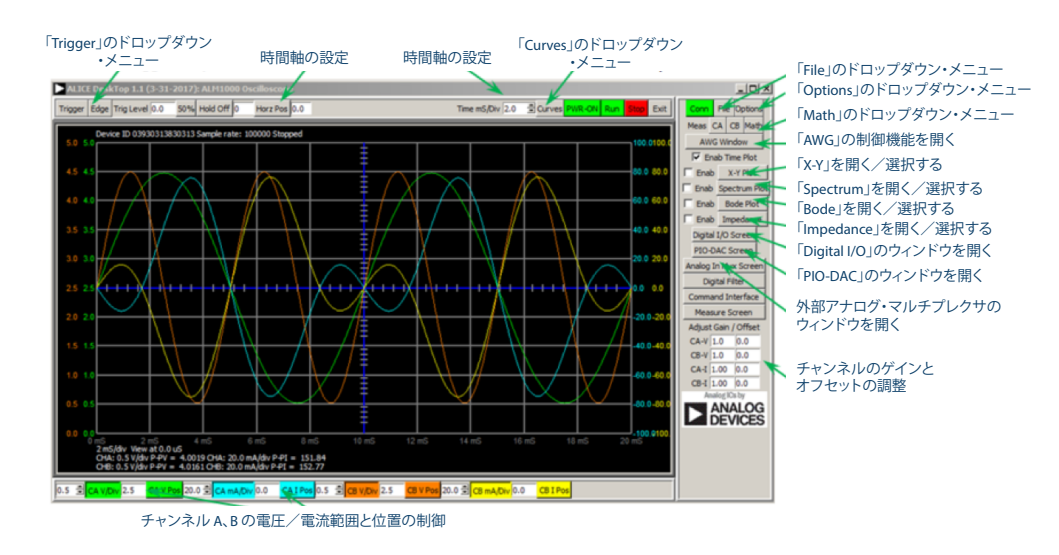

図10. ALICE Rev 1.1のデスクトップ・メニュー

# 著者:

Doug Mercer (doug.mercer@analog.com) は、1977年にレンセラー工科 大学で電気電子工学の学士号を取得しました。同年にアナログ・デバイセ ズに入社して以来、直接または間接的に30種以上のデータ・コンバータ製 品の開発に携わりました。また、13件の特許を保有しています。1995年に アナログ・デバイセズのフェローに任命されました。2009年にフルタイム 勤務からは退きましたが、名誉フェローとして仕事を続けており、Active Learning Programにもかかわっています。2016年に、レンセラー工科大 学 電気/コンピュータ/システム・エンジニアリング学部のEngineer in Residenceに指名されました。 Doug Mercer

この著者が執筆した 他の技術文書

StudentZone — 2018年10月 「ADALM1000」で、 SMUの基本を学ぶ — トピック10:ローパス・ フィルタとハイパス・ フィルタ

Analog Dialogue 52-10

# Antoniu Miclaus

この著者が執筆した 他の技術文書

StudentZone — 2018年10月 「ADALM1000」で、

ADALM1000」で、 SMUの基本を学ぶ — トピック10:ローパス・ フィルタとハイパス・ フィルタ

Analog Dialogue 52-10

Antoniu Miclaus (antoniu.miclaus@analog.com) は、アナログ・デバイ セズのシステム・アプリケーション・エンジニアです。アカデミック・プ ログラムや、Circuits from the Lab®向けの組み込みソフトウェア、QAプ ロセス・マネジメントなどに携わっています。2017年2月から、ルーマニ アのクルジュナポカで勤務しています。

現在、バベシュボヨイ大学においてソフトウェア・エンジニアリングに関 する修士課程にも取り組んでいます。また、クルジュナポカ技術大学で電 子工学と通信工学の学士号を取得しています。

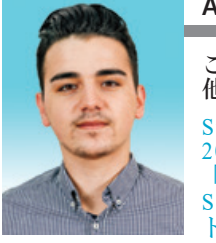